「マリンコンパス」アプリご利用前のスマートフォン設定

- 1) ご利用いただけるスマートフォンの OS 環境
  - ▶ Android 5.0 以上
  - ▶ iPhone iOS 10 以上
- 2) 新規登録時のメール受信
  - ▶ 登録時のメールアドレスがログイン ID になります。
  - 登録アドレスを通信会社のメールアドレス(~@ezweb.ne.jp、~@docomo.ne.jp、@icloud.com など)で設定した場合、マリンコンパスからのメールを受信できないことや、受信したメールが迷惑フォルダに振り分けられることがあります。
    - ◆ 着信しない場合
      - ◆ 迷惑フォルダや他のフォルダでのメール受信を確認してください。
      - ◆ 機器のメール受信設定で @marinecompass.jp ドメインを受信許可にしてください。
    - ◆ スマートフォンの設定方法
      - ◆ Docomo をご利用の方 https://www.docomo.ne.jp/info/spam\_mail/domain/
      - ◆ au をご利用の方 https://www.au.com/support/service/mobile/trouble/mail/email/filter/detail/domain/
      - ♦ SoftBank をご利用の方 https://www.softbank.jp/mobile/support/mail/antispam/mms/whiteblack/
      - ◆ icloud.com をご利用の方
        https://support.apple.com/ja-jp/guide/icloud/welcome/icloud
- 3) スマートフォンがバックグランド状態の時でも位置情報を取得する設定
  - アプリをダウンロード後、一度アプリのマップを表示していただくと、スマートフォン画面に位置情報の取得についての許諾が表示されます。
  - 前記の許諾とは別に、アプリを起動させたままで航行中のバックグランド状態の時にアプリで GPS 位置情報を取得するためには、スマートフォンを以下の設定にしてください。
  - ① スマートフォン共通設定
    - ✓ GPS 機能の利用を ON
  - 2 機種ごとの設定
    - ▶ iPhone
      - 1. 「設定」>「プライバシー」>「位置情報サービス」を『ON』
      - 2. 「設定」>「バッテリー」>「省電力モード」を『OFF』
      - 3. 「設定」を下へスクロール>アプリアイコン「マリン」>「位置情報」を『常に許可』、「App のバックグランド更新」を『ON』、「モバイルデータ通信」を『ON』
      - 4. 「設定」>「App Store」>「App のアップデート」を『ON』(アプリの最新バージョンを自

動入手するため)

Android

- 1. 「設定」>「アプリと通知」>「マリンコンパス」を選択 > 位置情報を「常に許可」または「許可」に設定(OS バージョンにより表記が異なります)
- 2. 「エコ設定」「省エネ待受」等の機能を「OFF」にする
- 「設定」>「アプリと通知」>「特別なアプリアクセス」>「電池の最適化」>「すべてのアプリ」>「マリンコンパス」>「最適化しない」
- 4. 「設定」>「アプリと通知」>「特別なアプリアクセス」>「省電力機能」>「省電力機能の 対象外アプリ」の「アプリ」にコンパス EX を設定

航行中にアプリをバックグランド(画面を表示させない)状態で GPS ログを取得するためには、上記設 定を行ってください。

iPhone の「この App の使用中のみ許可」や Android の「エコ設定」「省エネ待受」が ON では正常に動作しません。

航海中に取得した GPS ログは、キャリアの通信状態(エリア圏外)によってリアルタイムで共有できな い場合があります。

らくらくホンでアプリを使用する場合、機種によっては正確に動作しない場合があります。